# 設定指南 ColorEdge<sup>®</sup> CG318-4K

#### 色彩管理 LCD 螢幕

#### 重要事項

請仔細閱儲存在光碟片上的 PRECAUTIONS (預防措施)、本設定指南和使用者操作手册, 熟悉如何安全、 有效地使用本產品。 請保留本指南以供日後參考用。

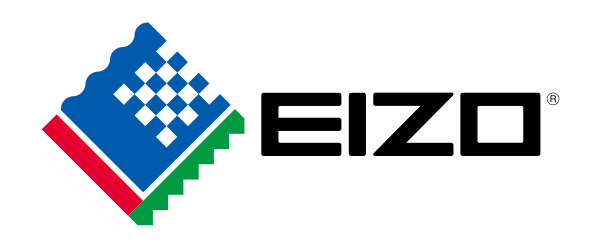

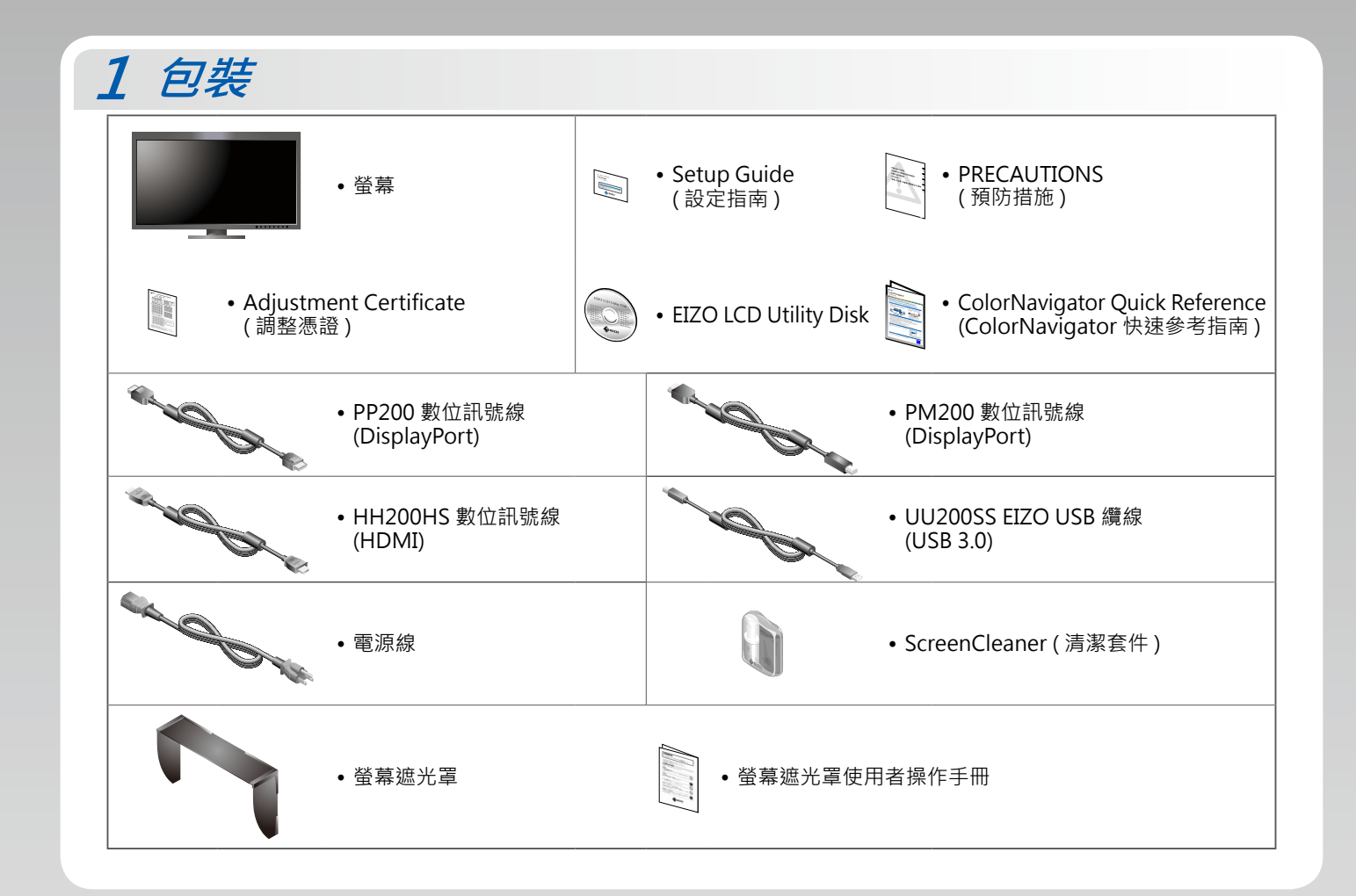

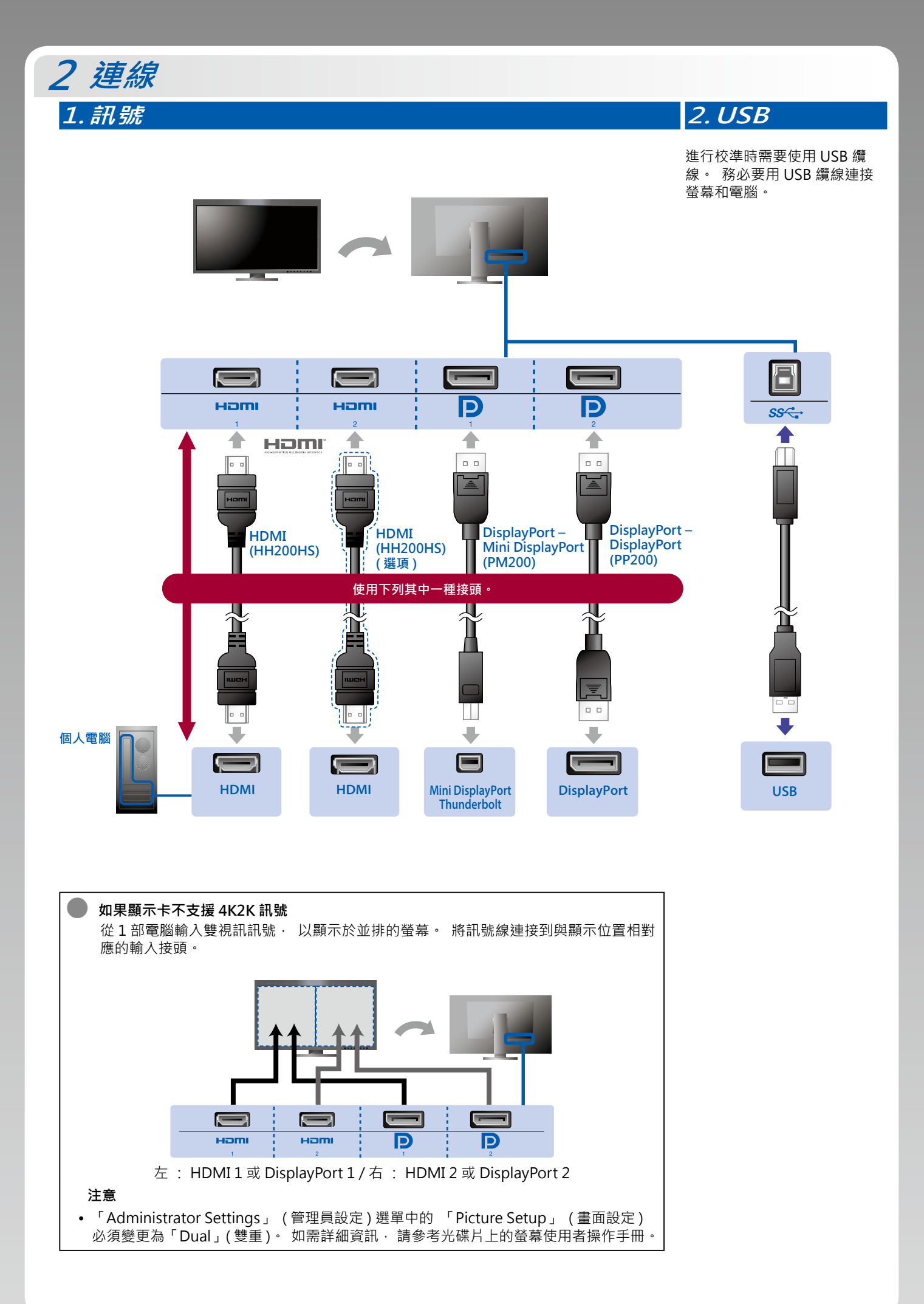

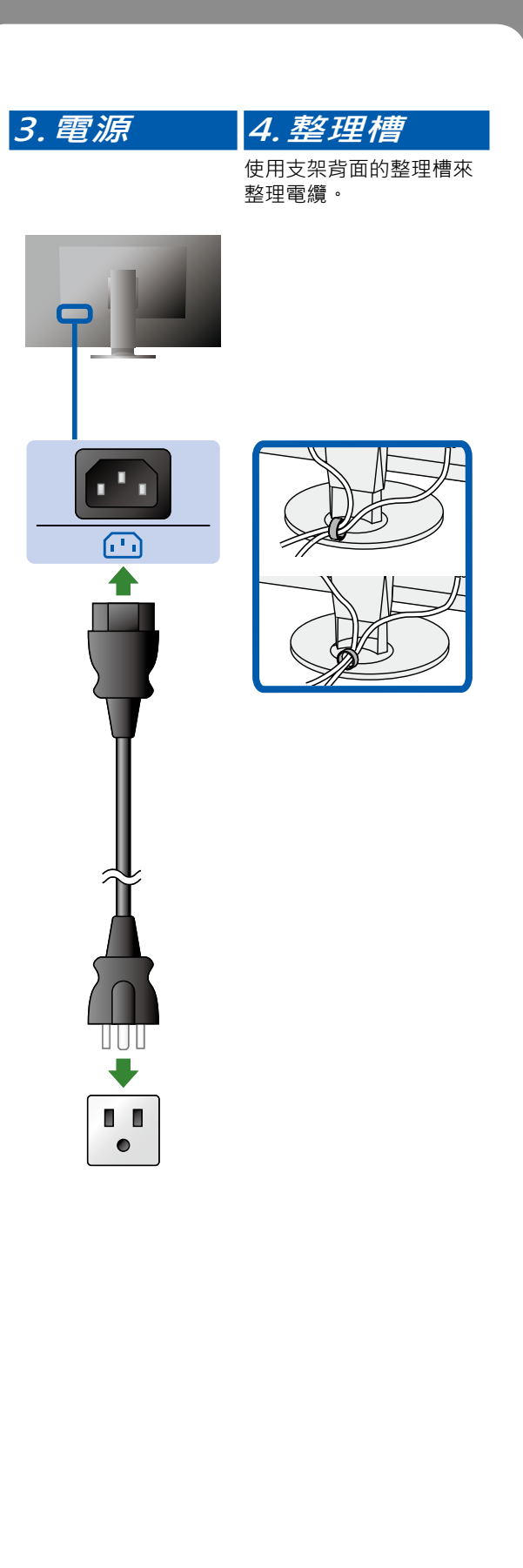

#### 3 遮光罩

如需詳細說明 · 請參考螢幕遮光罩包裝盒內的螢幕遮光罩使 用者操作手冊。

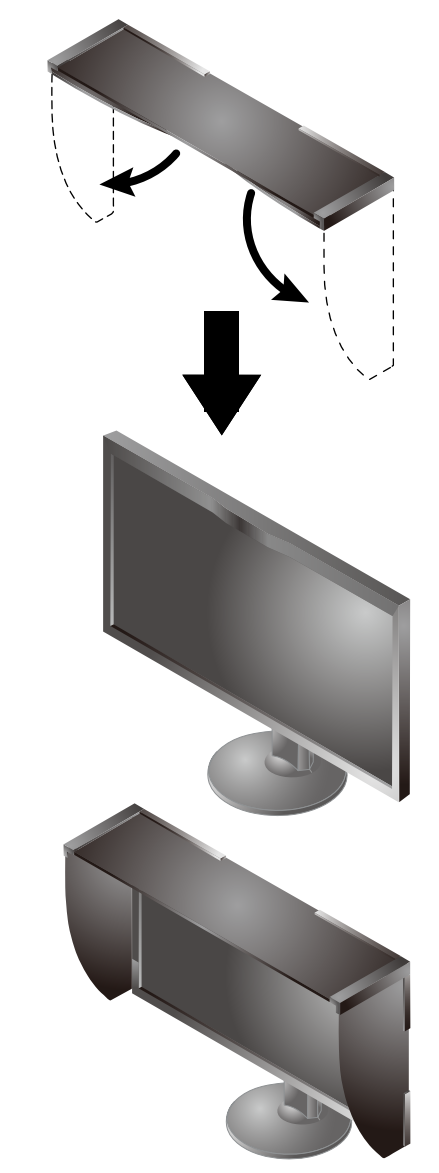

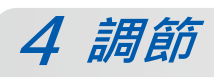

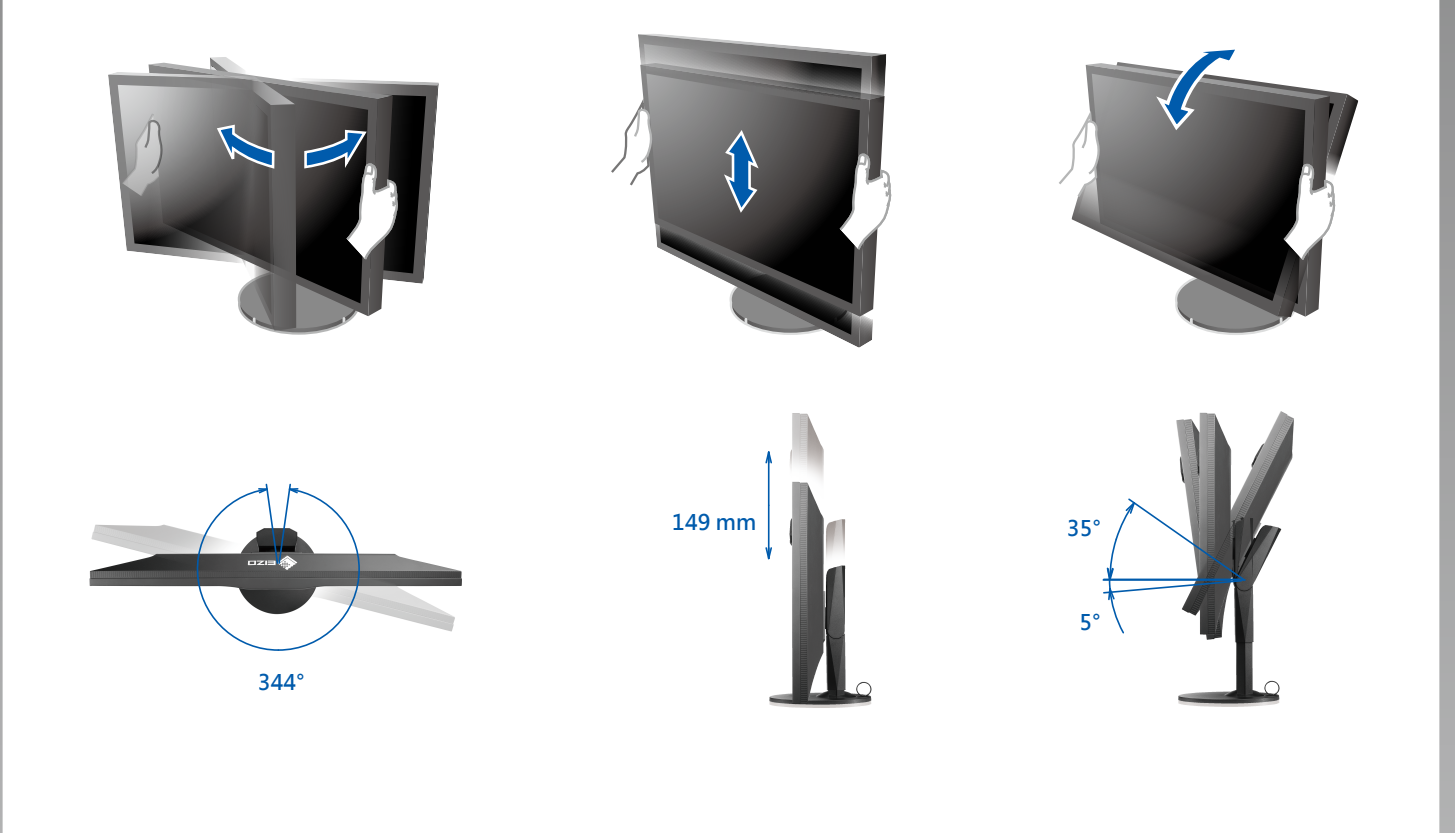

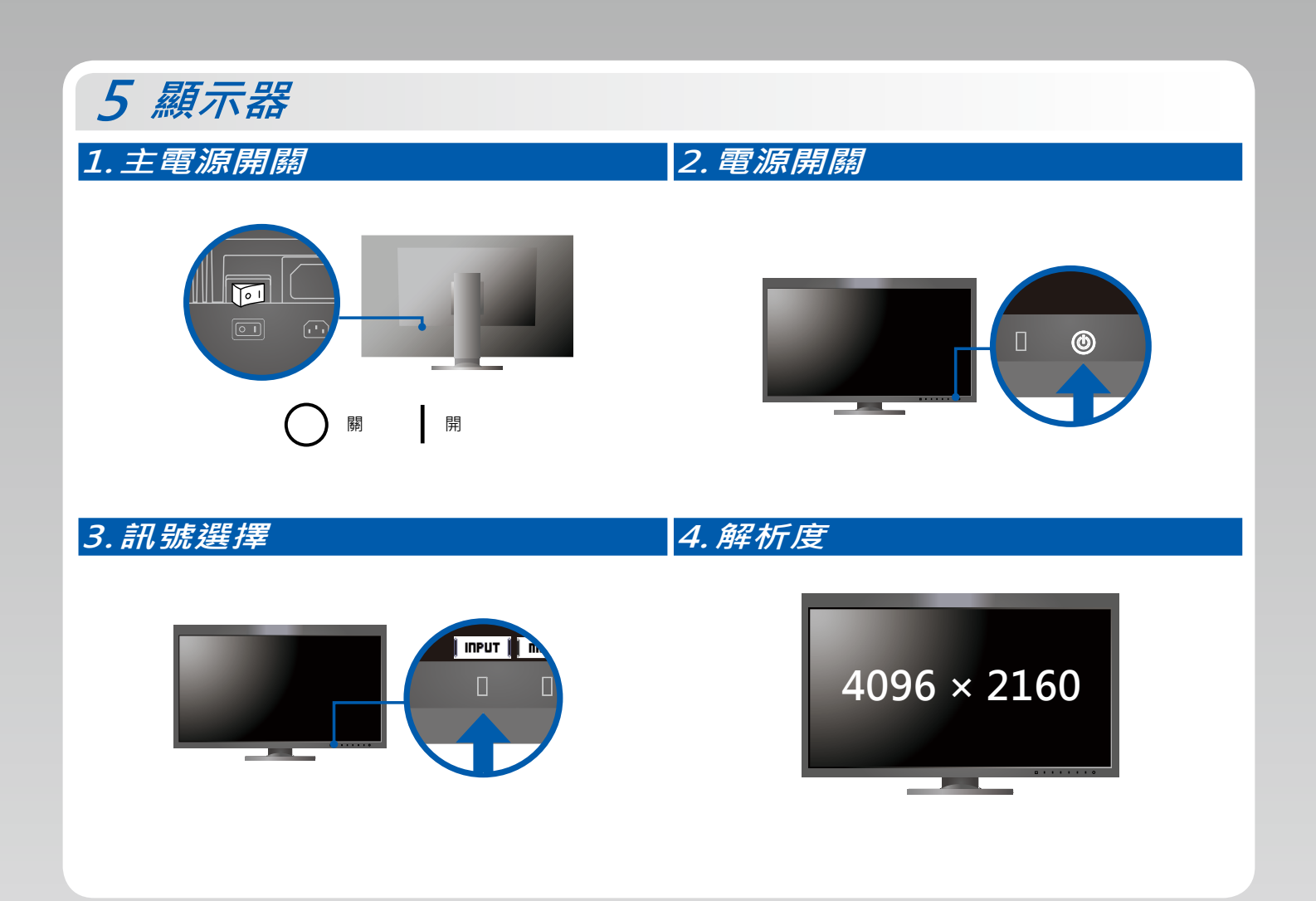

## 6 ColorNavigator 6

| Mac OS X                        | Windows                            |
|---------------------------------|------------------------------------|
| <complex-block></complex-block> | <image/>                           |
| • 如需操作說明 · 請參考儲存在光碟片上的          | 「快速參考指南」 和 ColorNavigator 使用者操作手冊。 |

### SelfCalibration

可用來定期執行校正。

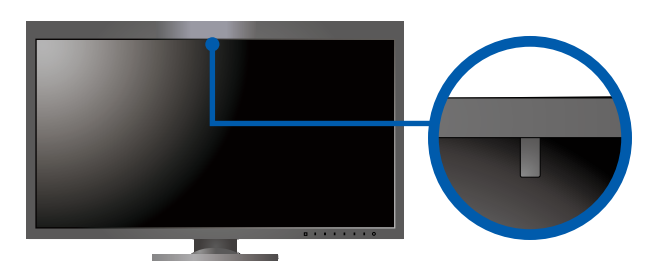

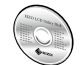

•如需有關 SelfCalibration 的詳細資訊 · 請參考光碟片上的螢幕使用者操作手冊。

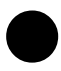

無畫面的問題

若在採用建議的修正方法後仍無畫面顯示 · 請聯絡當地 EIZO 代理商。

| 問題     |                                                   | 原因和修正方法                                                                                                    |
|--------|---------------------------------------------------|----------------------------------------------------------------------------------------------------|
| 無畫面    | 電源指示燈不亮。                                          | <ul> <li>・檢查電源線是否連接正確。</li> <li>・打開主電源開關。</li> <li>・碰觸 ()。</li> <li>・關閉主電源 ・數分鐘後再開機重試一次。</li> </ul>                                                                                                    |
|        | 電源指示燈亮白色。                                         | <ul> <li>增加設定選單中的 「Brightness」(亮度)和/或 「Gain」(增益)。</li> </ul>                                                                                                    |
|        | 電源指示燈亮橙色。                                         | <ul> <li>・使用【INPUT】切換輸入訊號。</li> <li>・操作滑鼠或鍵盤。</li> <li>・確認是否已打開電腦。</li> <li>・如果電腦連接 DisplayPort · 請使用以下步驟變更 DisplayPort 版本。</li> <li>1. 碰觸 ∪ 以關閉螢幕開關。</li> <li>2. 碰觸最左邊開關的同時碰觸 ∪ 2 秒以上 · 随即出現 「Administrator Settings」(管理員設定)選單。</li> <li>3. 選擇 「Signal Format」(訊號格式)。</li> <li>4. 變更 DisplayPort 版本。</li> <li>5. 選擇 「Apply」(套用), 再選擇 [ENTER]。</li> </ul> |
|        | 電源指示燈閃爍橙色與白色。                                     | <ul> <li>使用 DisplayPort / HDMI 連接的裝置有問題。 解決問題, 關閉螢幕,<br/>然後再打開。如需進一步詳細資訊,請參閱輸出裝置的使用者操作手冊。</li> </ul>                                                                                                    |
| 會出現訊息。 | 當沒有訊息輸入時·就會出現這個訊息。<br>例如 :<br>HDMI 1<br>No Signal | <ul> <li>可能會出現在左邊顯示的訊息,因為有些個人電腦在開機後不會立刻輸出訊號。</li> <li>確認是否已打開電腦。</li> <li>檢查訊號線是否連接正確。</li> <li>使用 INPUT 切換輸入訊號。</li> </ul>                                                                                                    |
|        | 例如:<br>Bignal Error                               | <ul> <li>此訊息表示輸入訊號在指定的頻率範圍之外。</li> <li>請檢查電腦的配置是否符合螢幕解析度和垂直掃描頻率的要求。</li> <li>重新啟動個人電腦。</li> <li>使用顯示卡公用程式 · 選擇適用的設定。如需詳細資訊 · 請參閱顯示<br/>卡的使用者操作手冊。</li> </ul>                                                                                                    |